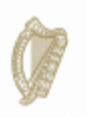

**An Roinn Iompair Turasóireachta agus Spóirt** Department of Transport, Tourism and Sport

## **SPORTS CAPITAL**

PROGRAMME

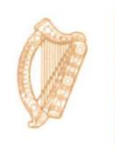

Tionscadal Éireann Project Ireland 2040

## How to Apply for Formal Approval

All grants under the Sports Capital Programme (SCP) are provisional and grantees must get Formal Approval before they can draw down their grant. No expenditure, in relation to grant aided elements of your project, should be incurred prior to receipt of Formal Approval from the Department. In the event that any work is carried out before Formal Approval of the grant, you should note that it is entirely at your own risk and may not be reimbursed if you cannot get Formal Approval from the Department.

In order to apply for Formal Approval you will need three comparable quotes for each element of your project. You will also need to submit a signed Declaration form and this will need to be posted into the Sports Capital Programme office (the address is on the declaration form). The form can be downloaded from the Documents tab on the left hand side in OSCAR or here:

https://www.sportscapitalprogramme.ie/Document/DownloadDocument?documentId=1a29 cf1c-1bad-e411-9a3b-0050568d4ce0.

Once you have three quotes and the signed declaration form scanned, you can log on to <u>www.sportscapitalprogramme.ie</u> OSCAR using your organisation's username (tax registration number) and password. You will then be taken to the club's Dashboard where you can click on APPLY FOR FORMAL APPROVAL FOR EXISTING GRANT

| An Roinn Iompuir<br>Turasolerachta agus Spoirt<br>Department of Tanapoen,<br>Tourism and Sport | OSCAR - Online S                                             | ports Capital Register        | Vienscadal fireann<br>Project Ireland<br>2040 |                                                  |  |
|------------------------------------------------------------------------------------------------|--------------------------------------------------------------|-------------------------------|-----------------------------------------------|--------------------------------------------------|--|
| APPLY FOR A GRANT                                                                              | FOR FORMAL<br>ROVAL FOR<br>ING GRANT                         | EDIT/SUBMIT DRAFT             | VIEW PAST GRANTS<br>AND APPLICATIONS          | VIEW ALL<br>PREVIOUSLY<br>SUBMITTED<br>DOCUMENTS |  |
| VIEW KNOWLEDGE<br>BASE                                                                         | VIEWIEDIT<br>D A QUERY<br>ORGANISATION OR<br>CONTACT DETAILS | REVISED DOCUMENTS<br>REQUIRED |                                               |                                                  |  |

Once you click on APPLY FOR FORMAL APPROVAL, a new page will open with any grants the club has received. Locate the grant in question by the scheme name and project title and click on VIEW/APPLY FOR FORMAL APPROVAL

| Project Title         | Project Summary \$                                                                                                    | Scheme Name                      | CAS Grant<br>Number  | Application Status               | ٥ |                                  |
|-----------------------|----------------------------------------------------------------------------------------------------|----------------------------------|----------------------|----------------------------------|---|----------------------------------|
| example of<br>project | example of project, example of project, example of<br>project, example of project example of project example of<br>project example of project, example of project example of<br>project example of project example of project example of<br>project example of project example of project | 2018 Sports Capital<br>Programme | CAS-44513-<br>J5M2L5 | Grant Provisionally<br>Allocated | C | View / Apply for Formal Approval |

This will bring you into a page which will allow you to upload any documents needed. (3 Quotes and Declaration form, you may need to upload planning or drawings/plans if it is a capital project)

| ise this page to upload the documents | s required to obtain formal approval for your proje | ct. The documents that you must upload are set out in | the email of provisional allocation |         |
|---------------------------------------|-----------------------------------------------------|-------------------------------------------------------|-------------------------------------|---------|
|                                       |                                                     |                                                       | Add D                               | ocument |
| Document Name                         | Document Type                                       | Document Details                                      | Document                            |         |

Click on ADD DOCUMENT

This will open a new page. Start by typing into the Document name box. We recommend that when uploading quotes, call the document the supplier's name. If it is the declaration, name it declaration.

| Add Document  |                  | ×            |
|---------------|------------------|--------------|
| Document Name |                  |              |
| Document Type | [Please select ] | $\checkmark$ |
| Document      |                  | Browse       |
|               |                  |              |
|               |                  | Cancel Add   |

In document type, there is a dropdown box. Select which document type you are uploading.

| Add Document  | 0                                                                                    |
|---------------|--------------------------------------------------------------------------------------|
| Document Name | QUOTES                                                                               |
| Document Type | [Please select ]<br>Declaration Form                                                 |
| Document      | Drawings / Plans<br>Planning Permission (Final)<br>Quotation / Tender Drawdown Stage |
|               | Cancel Add                                                                           |
| A Folders (6) | Ma                                                                                   |
| Desk          | top Documents                                                                        |
| Down          | nloads Music                                                                         |
| P Dist.       | Videor                                                                               |

Devices and drives (2) OSDisk (C:)

ile name:

416 GB free of 465 GB

Next you click browse, and locate the file you wish to upload on your PC. (we recommend that when saving the quotes and the scanned declaration, you save them to the desktop or a folder that you can find with ease.)

DVD RW Drive (D:)

~

Custom Files (\*.pdf;\*.jpeg;\*.jpg, V

Cancel

Open

When you are uploading the three quotes, you need to indicate which one is the preferred supplier (you will need to tick the box to indicate that this is the preferred supplier). If the Quotes amount is over €10,000, you will need a Tax Registration Number (VAT NUMBER) for the supplier. This can usually be located on the invoice, if not you can contact the supplier for it.

You may also have to supply a reason why they are the preferred supplier. (Please note that we do not accept local supplier or club member as valid reason for going with a more expensive supplier). Once finished click ADD.

| Document Name                                                                                                    | Mower quote 1                                                                |        |
|----------------------------------------------------------------------------------------------------|------------------------------------------------------------------------------|--------|
| Document Type                                                                                                    | Quotation / Tender Drawdown Stage                                            | ~      |
| Document                                                                                                    | Presentation1.gif E                                                          | Browse |
| Supplier Name                                                                                                    | Supplier1                                                                    |        |
| Supplier Quotation Amount                                                                                                    | 10001                                                                        |        |
| Preferred Quote/Supplier                                                                                                    |                                                                              |        |
| upplier Tax Registration Number                                                                                                    | 12345678A                                                                    |        |
| If this quote is the preferred<br>Quote/Supplier but it is not the<br>cheapest, please provide a<br>reason why it is your preference<br>(300 characters max) | Cheapest or if not cheapest please sup<br>reason for choosing this supplier. | oply   |
| Purpose of grant                                                                                                    | Mower                                                                        | ~      |

The system may then look for the bank details of your organisation. They can be taken from your organisation's bank statement. Please ensure these are correct as this is the account we pay the grants into.

| Name of Bank Account Holder | Test Application                           |
|-----------------------------|--------------------------------------------|
| Account Number              | Type Account number (eight digits usually) |
| Bank Name                   | Bank Name                                  |
| Branch Name                 | Bank Address                               |
| Bank Sort Code              | Type Sort Code as it appears in statement  |
| Bank Account IBAN           | ie11bank12345612345678                     |
| Bank Account BIC            | bankiE2d                                   |
| Bank Address                | ADDRESS OF Bank                            |
|                             |                                            |

Click SAVE AND SUBMIT to send the application to the Sports Capital Programme Division.

The system may look for additional documents to be uploaded when save and submit is clicked. There will be a note on the system saying what documents are needed. The

system will always look for these for capital projects. If your application is for equipment only, you should upload a blank page under the document types to satisfy the system.

| A | Application         |                         |                              |                        |                                     |           |
|---|---------------------|-------------------------|------------------------------|------------------------|-------------------------------------|-----------|
|   | Required documer    | nt types are missing. P | lease upload the following ( | document types: Drawir | igs / Plans, Planning Permission (I | Final)    |
| 1 | . Project Details 🔉 | 2. Membership 🗲         | 3. Site Management 🗲         | 4. Own Funding 🗲       | 5. Planning & Title / Access 🗲      | 6. Eviden |
| 8 | Documents & Ban     | k Details               | proval                       |                        |                                     |           |

Once you click on save and submit, you should receive the following screen shot. This confirms that the application was submitted correctly and the dedicated team member looking after applications in your area will contact you if more information is needed or if something needs to be corrected.

If you have any questions or queries, please do not hesitate to contact the member of staff looking after application in your area. They would be happy to help with any issues that arise.

| Thank you for subr   | nitting documents. These will be reviewed by the Department and you w                                                                                                    | an b | e contacted in due course     |                          |    |                      |   |     |
|----------------------|----------------------------------------------------------------------------------------------------|------|-------------------------------|--------------------------|----|----------------------|---|-----|
| mank you for out     | inteng accoments, mess will be revenue by the Department and you n                                                                                                    |      |                               |                          |    |                      |   |     |
| lect the application | that you wish to view/edit                                                                                                    |      |                               |                          |    |                      |   |     |
| roject Title         | Project Summary                                                                                                    | \$   | Scheme Name                   | \$<br>CAS Grant Number 💠 | Ap | plication Status 🛛 🗘 |   |     |
| xample of project    | example of project, example of project, example of project, example of<br>projectexample of projectexample of projectvv, v, v, v, v, v, v, example of<br>project, vexample of projectexample of projectexample of<br>projectexample of projectexample of projectexample of project |      | 2018 Sports Capital Programme | CAS-44513-J5M2L5         | Fo | rmal Approval Sought | V | iew |

The phone number for the official dealing with your application can be found here <u>https://www.gov.ie/en/service/d13385-sports-capital-</u>programme/?referrer=/sport/english/grants-and-funding/#further-information